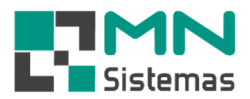

## Cadastro de Funcionários

Para cadastrar um novo de funcionário, clique em CLIENTE/FORNECEDOR>FUNCIONÁRIO.

> Passo 1: Clique em NOVO

Obs.: O código é gerado automaticamente.

> Passo 2: preencha todos os campos e por fim clique em SALVAR.

R Modulo Geral (Licenciado para MN SISTEMAS E INFORMATICA) Cliente/Forn. Produto Serviço Pagam/Receb. Movimento Movimento de Ordem Serviço Modulo Fiscal Compra Banco Modulos Utilitário Clientes 0 Ê 100 Rai 110 Pesquisa de Cliente Especie de Cliente Fornecedor • × Funci 🛃 Cadastro de Funcionários 0 Oficinas Transportadora B Novo 🕅 Editar Salvar (2) Cancela **Excluir** Sair Сер Classificação Código: 004 @ ... Cargos Nome: FUNCIONARIO TESTE Equipe Função: VENDEDOR Imprimir envelope ۲ Ramal: 1 Imprimir Etiqueta ٠ Relatórios × Sair - -🛃 Cadastro de Funcionários IF Novo 酱 Editar 🔒 <u>S</u>alvar 🗶 Cancelar ±5 Excluir 🗍 Sair ۵... Código: 004 Nome: FUNCIONARIO TESTE Função: VENDEDOR Ramal: 1

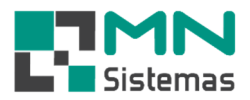

## Cadastro de Cargo

Para cadastrar um novo cargo, clique em LIENTE/FORNECEDOR> CARGO

> Clique em NOVO

Obs.: O código é gerado automaticamente.

> Passo 1: preencha os campos e clique em SALVAR.

Modulo Geral (Licenciado para MN SISTEMAS E INFORMATICA)

| Cliente/Forn.           | Produto   | Serviço | Pagam/Receb.    | Movimento   | Movimento | de Ordem | Servico | Modulo Fiscal | Compra | Banco | Modulos | Utilitário |
|-------------------------|-----------|---------|-----------------|-------------|-----------|----------|---------|---------------|--------|-------|---------|------------|
| Clientes<br>Pesquisa de | e Cliente |         |                 | ø 📃         | Į.        | 100      | 0       |               |        |       |         |            |
| Especie de              | Cliente   |         |                 |             |           |          |         |               |        |       |         |            |
| Fornecedor              | r         |         |                 |             |           |          |         |               |        |       |         |            |
| Funcionário             | D         |         |                 |             |           |          |         |               |        |       |         |            |
| Oficinas                |           |         |                 |             |           |          |         |               |        |       |         |            |
| Transporta              | dora      |         | Cadastro de C   | argos       |           |          |         |               |        |       |         |            |
| Classificaci            | io        |         |                 | *           | IT Back   | 0        | . 1 .   | a a l         |        |       | 1.0.1   |            |
| Cargos                  | 10        |         | L' <u>N</u> ovo | Editar      | L Salvar  | Lance    | lar     | Excluir       |        | L     | Sar     |            |
| Equipe                  |           |         |                 |             |           |          | 101     |               |        |       |         |            |
| Imprimir er             | nvelope   | •       | Codigo:         | G           | ÷]        |          |         |               |        |       |         |            |
| Imprimir Et             | iqueta    | •       |                 |             |           |          |         |               |        |       |         |            |
| Relatórios              |           | •       | Cargo:          |             |           |          |         |               |        |       |         |            |
| Sair                    |           |         |                 |             | 0.00      |          |         |               |        |       |         |            |
|                         |           | _       | Salario:        |             | 0,00      |          |         |               |        |       |         |            |
|                         |           |         |                 |             |           |          |         |               |        |       |         |            |
|                         |           | ſ       | 🛃 Cadastro de ( | Cargos      |           |          |         |               |        | 0     | •       |            |
|                         |           |         | TY Novo         | 🔊 Editar    | Salvar    | D Canc   | elar :  | t S Excluir   |        | 1     | FI Sair |            |
|                         |           |         |                 | 1920 A 1979 |           |          |         |               |        |       |         |            |
|                         |           |         | Codigo:         |             | × 1       |          |         |               |        |       |         |            |
|                         |           |         | codigo. j       | <u>×</u>    |           |          |         |               |        |       |         |            |
|                         |           |         | Court           | ECTE        |           |          |         |               | ř.     |       |         |            |
|                         |           |         | Largo:          | LJIE        | 4041      |          |         |               |        |       |         |            |
|                         |           |         | Salario:        | 1           | 200,00    |          |         |               |        |       |         |            |
|                         |           |         |                 |             |           |          |         |               |        |       |         |            |